# Chapter-6 Creating a Merge Query in Power BI

**Merging queries** in Power BI allows you to combine data from two or more tables into a single table based on a common column (key). This operation is performed in the **Power Query Editor** and is useful for joining related data, such as combining customer information with their purchase history.

# **Types of Merge Operations**

| Row ID                 | Order ID                      | Order Date   | Ship Date   | Ship Mode    | Customer ID  | Customer Name    |
|------------------------|-------------------------------|--------------|-------------|--------------|--------------|------------------|
| 11                     | CA-2014-AB10015140-41954      | 11-Nov-14    | 13-Nov-14   | First Class  | AB-100151402 | Aaron Bergman    |
| 12                     | IN-2014-JR162107-41675        | 05-Feb-14    | 07-Feb-14   | Second Class | JR-162107    | Justin Ritter    |
| 13                     | IN-2014-CR127307-41929        | 17-Oct-14    | 18-Oct-14   | First Class  | CR-127307    | Craig Reiter     |
| 14                     | ES-2014-KM1637548-41667       | 28-Jan-14    | 30-Jan-14   | First Class  | KM-1637548   | Katherine Murray |
| <                      |                               |              |             | • •          |              |                  |
|                        |                               | •            |             |              |              |                  |
|                        |                               | •<br>No prev | view is ava | ailable      |              |                  |
| loin Kind              |                               | •<br>No prev | riew is ava | ailable      |              |                  |
| loin Kind<br>Left Oute | (all from first, matching fro | •<br>No prev | riew is ava | ailable      |              |                  |

Power BI supports the following types of joins for merging queries:

- 1. Inner Join
  - Returns only matching rows from both tables.
- 2. Left Outer Join
  - Returns all rows from the left table and matching rows from the right table.
- 3. Right Outer Join
  - Returns all rows from the right table and matching rows from the left table.
- 4. Full Outer Join
  - Returns all rows from both tables, with nulls where no match is found.
- 5. Anti Join

- Left Anti: Rows from the left table that don't match the right table.
- Right Anti: Rows from the right table that don't match the left table.

# Steps to Create a Merge Query in Power BI

- 1. **Open Power Query Editor** 
  - In Power BI Desktop, click on **Transform Data** to launch the Power Query Editor.
- 2. Select Merge Queries
  - In the Home tab, click Merge Queries or Merge Queries as New (to create a new table).

### 3. Choose Tables to Merge

- Select the two tables you want to merge:
  - The **primary table** (base table).
  - The **secondary table** (table to append data from).

### 4. Define the Join Condition

- Select the column(s) that act as the key in both tables (e.g., CustomerID in both a "Customers" and an "Orders" table).
- Ensure the key columns have the same data type in both tables.

### 5. Choose Join Type

• Select the appropriate join type from the drop-down menu (e.g., Left Outer Join).

### 6. Expand Merged Table Columns

- After merging, the new column contains a nested table.
- Click the **expand icon** (next to the new column header) to select which columns to include from the merged table.
- Uncheck "Use original column name as prefix" for clarity.

# 7. Apply Changes

• Review the merged data and click **Close & Apply** to save the changes and load the data into Power BI.

# **Example: Merging Customer and Order Data**

# Tables:

# 1. Customers Table

| CustomerID | Name     | Region |
|------------|----------|--------|
| 1          | John Doe | East   |
| 2          | Jane Doe | West   |

#### 2. Orders Table

OrderID CustomerID Amount

| 101 | 1 | 500 |
|-----|---|-----|
| 102 | 2 | 300 |

## Steps:

- 1. Open Power Query Editor and select Merge Queries.
- 2. Use CustomerID as the key column in both tables.
- 3. Choose a Left Outer Join to include all customers with their corresponding orders.
- 4. Expand the merged table to include OrderID and Amount.

# **Result:**

| CustomerID | Name     | Region | OrderID | Amount |
|------------|----------|--------|---------|--------|
| 1          | John Doe | East   | 101     | 500    |
| 2          | Jane Doe | West   | 102     | 300    |

# **Best Practices for Merge Queries**

#### 1. Optimize Key Columns

• Ensure the key columns used for merging are clean, unique, and have consistent data types.

### 2. Choose Appropriate Join Types

• Use an **Inner Join** to limit the result to matching rows or a **Left Outer Join** to preserve all rows from the primary table.

#### 3. Filter Unnecessary Data

• Remove irrelevant columns from both tables before merging to reduce data size and improve performance.

#### 4. Check for Duplicates

• Verify that the key column in the secondary table does not contain duplicates, which can inflate the merged data.

#### 5. Use Relationships Instead

• If possible, use relationships in the Data Model instead of merging to maintain flexibility and optimize performance.

# **Troubleshooting Merge Queries**

#### 1. Null Values in Merged Columns

• Ensure that the key columns in both tables have matching values and data types.

#### 2. Performance Issues

- Reduce the size of tables before merging by filtering rows or removing unnecessary columns.
- 3. Incorrect Join Results

• Verify that the join type and key column(s) are correctly defined.

By mastering merge queries in Power BI, you can efficiently combine and prepare data for comprehensive analysis and reporting.